# 高雄榮總經人體研究倫理審查委員會審查通過之

## 人體研究計畫主持人 Clinical Trials 登入流程

步驟2:由受試者保護中心向IRB 確認此計畫案件是否經 IRB 審核通過並協助轉 由臨床試驗科申請帳號。

步驟3:再進入<u>https://register.clinicaltrials.gov/</u>將計畫資料填寫完整。

| 中文姓名    | 英文姓名 |  |
|---------|------|--|
| IRB計畫編號 |      |  |
| (同意函)   |      |  |
| 中文計畫名稱  |      |  |
| 英文計畫名稱  |      |  |
| 聯絡電話    |      |  |
| E-mail  |      |  |

步驟1:醫師確實填寫以下資料後,傳至受試者保護中心: irb@vghks.gov.tw

# <u>(針對計畫內容進行的撰寫如需協助可洽教研部臨床試驗科姜茜如小</u> <u>姐,分機71542</u>)

### PI登錄流程

當收到 clinicaltrial.gov 給之 Organization、User name、Password 的信件時,請 PI 至以下網址 <u>https://register.clinicaltrials.gov/app/prs/template/Login.vm/ts/0</u>登錄您的資料,畫面如下。於此網頁輸入後

| in - Microsoft Internet Explorer                                             |                                                                        |
|------------------------------------------------------------------------------|------------------------------------------------------------------------|
| 爱(A) 工具(I) 就明(H)                                                             | 12                                                                     |
| 🏠 🔎 搜尋 🧙 我的最爱 🥝 🔗 🌭 📓 - 🛄 🎎 🥸                                                |                                                                        |
| /app/prs/template/Login vm/ts/0                                              |                                                                        |
| ClinicalTrials.gov<br>Protocol Registration System                           | ( ) FDA                                                                |
| Login                                                                        |                                                                        |
| Welcome to the <u>ClinicalTrials.gov</u> Protocol Registration System (PRS). | OME NO: 0910-0459<br>EXPLEATION DATE: 03/31/2007<br>Euroday, Statement |
| Organization:                                                                |                                                                        |
| User Name:<br>Password:                                                      |                                                                        |
| Login                                                                        |                                                                        |
| PRS account registration information                                         |                                                                        |
| Send email to ClinicalTrials gov Administration                              |                                                                        |
|                                                                              |                                                                        |
|                                                                              |                                                                        |
|                                                                              |                                                                        |
|                                                                              |                                                                        |

#### 會出現下面畫面如下,在此畫面按 "Create "

| nu – Microsoft Internet Explorer                |                                                                                                    |             |
|-------------------------------------------------|----------------------------------------------------------------------------------------------------|-------------|
| (愛(A) 工具(I) 説明(H)                               |                                                                                                    | <b>//</b>   |
| 😚 🔎 搜尋 📩 我的最愛 🥝 😂 - 🍓                           | a 🗉 - 🛄 🛍 🤹                                                                                                    |             |
| av/app/prs/action/LoginUser/ts/1                |                                                                                                    | ▶ 移至 連結     |
| ClinicalTrials.gov<br>Protocol Registration Sys | tem                                                                                                    | (4) (2) (2) |
| -                                               | Main Menu                                                                                                    |             |
| 2                                               | Quick Start Guide (for first-time users)                                                                                                    |             |
|                                                 | Protocol Records<br>Create<br>Modify<br>View<br>Undelete<br>User Account<br>Change password<br>Help<br>What's New<br>User's Guide<br>Data Element Definitions<br>Registration Requirements<br>FDAMA 113 Requirements<br>Session<br>Logout |             |
| definitions.html                                |                                                                                                    | △ 網際網路      |

## 當您按下"Create"後會出現下面畫面

| off Infernet Explorer                                                                                                    |                                                                        |
|----------------------------------------------------------------------------------------------------|------------------------------------------------------------------------|
| (工具(I) 説明(H)                                                                                                    |                                                                        |
| 🔎 搜尋 👷 我的最爱 🥝 🍰 🍡 回 🔹 🗾 🎉 🧏                                                                                                    |                                                                        |
| /prs/template/CreateStudy.vm/ts/2/uid/U00008.2N                                                                                                    | 🕑 🄁 移至                                                                 |
| ClinicalTrials.gov<br>Protocol Registration System                                                                                                    | (( ) <b>FD</b> A                                                       |
| Create New Protocol Record                                                                                                    |                                                                        |
| All studies submitted to ChnicalTrials.gov must have approval from a h<br>such as an Institutional Review Board, ethics committee or equivalent g<br>NOTE. In the PRS data entry screens that follow, data elements (fields) re                                                                                                    | nnan subjects review board,<br>group.<br>quired by ClinicalTrials.gov. |
| and those additional data elements associated with <u>WHO/ICMIE policy</u> , a                                                                                                    | re identified.                                                         |
| and those additional data elements associated with <u>WHO/ICMJE policy</u> , s                                                                                                    | re identified.                                                         |
| and those additional data elements associated with <u>WHO/ICMIE policy</u> , s          inique Protocol         D: *         inief Title: *                                                                                                    | re identified.                                                         |
| and those additional data elements associated with <u>WHO/ICMIE policy</u> , s Inique Protocol D: * Initian Initian | re identified.<br>* Required WHO/ICMJE                                 |
| and those additional data elements associated with WHO/ICMIE policy, s nique Protocol D2, *                                                                                                    | re identified.                                                         |

### 點選藍色框框字體會出現小對話視窗說明資料之填寫,如下:

| sroroft Informet Eigelarer                                                                                     |                                                                                                    | - I # 🗙                                                        |
|----------------------------------------------------------------------------------------------------|----------------------------------------------------------------------------------------------------|----------------------------------------------------------------|
| (型) 工具(□) 説明(□)                                                                                                |                                                                                                    | <u>Av</u>                                                      |
| 🏠 🔎 搜尋 🥎 我的最愛 🥝 🍃                                                                                              | 3 · 💺 🔟 · 🛄 🛍 🦓                                                                                                    |                                                                |
| w/app/prs/template/CreateStudy vm/ts/2/uid/U00008                                                              | AN                                                                                                    |                                                                |
| 23<br>ClinicalTrials<br>Protocol Registratic                                                                   | https://register.clinicaltrials.gov - Cli 😱 🖬 🔀<br>) 1 - A - 🕡 - 💌 🖻 🏠 🎽 🦓<br>Organization's Unique Protocol ID<br>*                                                                                                    | ( <b>FDA</b>                                                   |
| Especially for multi-site<br>trial information is subr<br>All studies submitted to<br>such as an Institutional | Definition: Unique identification<br>assigned to the protocol by the<br>sponsoring organization, usually an<br>accession number or a variation of a<br>grant number. Multiple studies<br>conducted under the same grant must<br>each have a unique number.<br>Examples: CC-99-H-0020, R01-<br>102455 - 1 Doi: 102455 - 2 | their partners such that<br>nan subjects review board,<br>oup. |
| NOTE. In the PRS da<br>and those additional data                                                               | 完成 <u>高</u> の 網際網路<br>elements associated with <u>WHOTEINTE policy</u> , s                                                                                                    | ured by ClinicalTrials gov.<br>re identified.                  |
| Brief Title: *                                                                                                 |                                                                                                    |                                                                |
| Continue Cancel                                                                                                |                                                                                                    | * Required WHO/ICMJE                                           |
|                                                                                                    |                                                                                                    |                                                                |

# 填寫完後按左下角" Continue"

|                                                                                                    | 説明(出)                                                                                              |                                                                                                    |                                                                                                    |                                                                               |                                                                         |                         |                       |       |
|----------------------------------------------------------------------------------------------------|----------------------------------------------------------------------------------------------------|----------------------------------------------------------------------------------------------------|----------------------------------------------------------------------------------------------------|-------------------------------------------------------------------------------|-------------------------------------------------------------------------|-------------------------|-----------------------|-------|
| 🔎 搜尋                                                                                                    | 📩 我的最爱                                                                                             | 🛛 🙆 · 🍃 I                                                                                                    | 🛛 - 🗔 🕰 🖇                                                                                                    | 3                                                                             |                                                                         |                         |                       |       |
| /prs/action/Crea                                                                                        | uteStudy/ts/6/wid/U                                                                                | 00008AN                                                                                                    |                                                                                                    |                                                                               |                                                                         |                         | <ul> <li>D</li> </ul> | 移至    |
| C <b>linic</b><br>Protoco                                                                               | c <b>alTri</b><br>l Registi                                                                        | als.gov<br>ration System                                                                                           | n                                                                                                    |                                                                               | Ą                                                                       | and the second          |                       |       |
|                                                                                                    |                                                                                                    | c                                                                                                    | Create New Proto                                                                                                    | col Record                                                                    |                                                                         |                         |                       |       |
|                                                                                                    | I                                                                                                  | lease specify bot                                                                                                  | th a Brief Title :                                                                                                    | and a Uniqu                                                                   | ue Protocol Io                                                          | 1                       |                       |       |
|                                                                                                    |                                                                                                    |                                                                                                    |                                                                                                    |                                                                               |                                                                         |                         |                       |       |
| trial i                                                                                                 | nformation is                                                                                      | submitted only one                                                                                                 | ce to ClinicalTrial                                                                                                    | s.gov.                                                                        | an or then part                                                         |                         | 2.279005/             |       |
| trial i<br>All st<br>such i                                                                             | nformation is<br>ndies submit<br>as an Institut<br>10TE: In the F                                  | submitted only one<br>ed to ChnicalTrials<br>ional Review Board<br>RS data entry screen                            | ce to ClinicalTrial<br>s.gov must have a<br>d, ethics committe<br>as that follow, data e                               | s.gov.<br>pproval from<br>ee or equivale<br>elements (fields                  | a human subjec<br>nt group.<br>) required by Clin                       | ts reviev<br>ucalTrials | v board,<br>.gov,     |       |
| trial in<br>All sto<br>such<br>N<br>ar                                                                  | nformation is<br>ndies submit<br>as an Institut<br>IOTE: In the F<br>nd those addit                | submitted only one<br>ed to ChinicalTrials<br>ional Review Board<br>RS data entry screen<br>onal data elements as  | s.gov must have a<br>d, ethics committe<br>sthat follow, data e<br>ssociated with <u>WHC</u>                           | s.gov.<br>pproval from<br>e or equivale<br>elements (fields<br>D/ICMIE polic  | a human subjec<br>nt group.<br>) required by Clin<br>y, are identified. | ts reviev<br>ucalTrials | s board,<br>.gov,     |       |
| trial in<br>All st<br>such<br>in<br>in<br><u>Inique Prot</u>                                            | nformation is<br>ndies submit<br>as an Institut<br>IOTE: In the F<br>ad those addit                | submitted only one<br>red to ClinicalTrials<br>ional Review Board<br>RS data entry screen<br>onal data elements as | se to ClinicalTrial:<br>s.gov must have a<br>d, ethics committe<br>as that follow, data e<br>ssociated with <u>WHC</u> | s.gov.<br>pproval from<br>se or equivale<br>elements (fields<br>D/ICMIE polic | a human subjec<br>nt group.<br>) required by Chi<br>y, are identified.  | ts reviev               | v board,<br>: gov,    |       |
| trial in<br>All sto<br>such<br>in<br>All sto<br>such<br>in<br>ar<br>fnique Prof<br>D: *<br>arief Title: | nformation is<br>ndies submit<br>as an Institut<br>IOTE: In the F<br>ad those addit<br><u>ocol</u> | submitted only one<br>red to ChnicalTrials<br>ional Review Board<br>RS data entry screen<br>onal data elements as  | se to ClinicalTrial:<br>s.gov must have ap<br>d, ethics committe<br>as that follow, data e<br>ssociated with WHC       | s.gov.<br>pproval from<br>e or equivale<br>elements (fields<br>D/ICMJE polic  | a human subjec<br>nt group.<br>) required by Clu<br>y, are identified.  | ts reviev<br>ucalTrials | v board,<br>: gov,    | 80.18 |
| trial it<br>All sto<br>such i<br>nique Prot<br>D: *<br>rief Title:<br>Continue                          | nformation is<br>ndies submit<br>as an Institut<br>IOTE: In the F<br>ad those addit<br><b>ocol</b> | submitted only one<br>red to ClinicalTrials<br>ional Review Board<br>RS data entry screen<br>onal data elements as | se to ClinicalTrial:<br>s.gov must have a<br>d, ethics committe<br>as that follow, data e<br>ssociated with <u>WH</u>  | s.gov.<br>pproval from<br>ee or equivale<br>elements (fields<br>MCMIE polic   | a human subjec<br>nt group.<br>) required by Chi<br>y, are identified.  | ts reviev<br>ncalTrials | v board,<br>gov,      | MJE   |

| <ul> <li>④ 工具① 説明田</li> <li>● 提尋 ★ 我的最爱 ● ● ● ● ● ● ● ● ● ● ● ● ● ● ● ● ● ● ●</li></ul>                                                                                                    | ations Citation<br>ID:1                     | ✓ → 移至          |        |
|----------------------------------------------------------------------------------------------------|---------------------------------------------|-----------------|--------|
|                                                                                                    | nere<br>ations C <sup>itation</sup><br>ID:1 | ▼ P 移至          |        |
| app/ms/scient/CreateStudy/fs/17/mid/U00008AN         Trotocor registration cystem         Title Oversight Sponsor Summary Status Design Interventions Conditions Eligibility Loc         Intervention Free Effect of Early Physical Therapy Intervention for.         Unique Protocol ID:         *         Enter sponsoring organization's unique identifier.         K*4000000000000000000000000000000000000                                      | ettions C <sup>itestion</sup>               | v P 移至          | · 通結   |
| Title Oversight Sponsor Summary Status Design Interventions Conditions Eligibility Loc         Intle The Effect of Early Physical Therapy Intervention for         Unique Protocol ID:       *         Enter sponsoring organization's unique identifier         K*4111-1000 040070         Use lay language.         Example Safety Study of Recombinant Vaccinia Virus Vaccine to Treat         The Effect of Early Physical Therapy Intervention | ations C <sup>itation</sup>                 | er Tinte        | b<br>A |
| Unique Protocol ID:       Enter sponsoring organization's unique identifier.         KKMIILLIDE 04070       Use lay language.         Brief Title:       *         Use lay language.       Example Safety Study of Recombinant Vaccinia Virus Vaccine to Treat         The Effect of Early Physical Therapy Interview                                                                                                    | <b>n</b>                                    |                 |        |
| Brief Title: * Use lay language<br>Example Safety Study of Recombinant Vaccinia Virus Vaccine to Treat<br>The Effect of Early Physical Therapy Interv                                                                                                    | n                                           |                 |        |
|                                                                                                    | ention fo                                   | cer<br>or Recov | er;    |
| Official Title: WHO                                                                                                    | Prostate Spec                               | zific Antigen   | in N   |
| Secondary ID's: WHO<br>(One ID per line) WHO                                                                                                    | e left blank if t                           | here are no a   | addi   |
| IND/IDE Protocol? * Indicate whether the protocol is subject to US Food and Drug Administ<br>Application or Investigational Device Exemption (IDE).<br>-Select-                                                                                                    | ration regulatio                            | ins, under an   | c Inv. |
| Continue Quit * Require                                                                                                    | d who W                                     | нолсмје         |        |
|                                                                                                    | A 🔹 🛲                                       | 際網路             | 2      |

| plorer                                |                                                                                                    |                                                                                                    |                                                                   | E 6 X       |
|---------------------------------------|----------------------------------------------------------------------------------------------------|----------------------------------------------------------------------------------------------------|-------------------------------------------------------------------|-------------|
| 愛( <u>A)</u> 工具(I) 説明(H)              |                                                                                                    |                                                                                                    |                                                                   | <u>av</u>   |
| 🏠 🔎 搜尋 🤶 我的                           | )最変 🥝 🙆・ 🍑 🖻                                                                                                    | I - 🛄 🗱 🥵                                                                                            |                                                                   |             |
| v/app/prs/action/EditTitle/ts/18/     | 1000008AN/80/800000FG                                                                                           |                                                                                                    |                                                                   | 🛩 🛃 移至 🏾 連結 |
| Protocol Reg                          | istration System                                                                                                | E.                                                                                                   | ALL SOUTH                                                         |             |
| Title Oversigh                        | t Sponsor Summary Status                                                                                        | Design Interventions Conditio                                                                        | ns Eligibility Locations Citation                                 | us Links    |
| Title: The Effect of Ear              | y Physical Therapy Intervent                                                                                    | hon for                                                                                              | E alex                                                            | 50 E        |
| boards, provide<br>Board Approval: *  | nformation only for a single<br>If review board approva<br>Please send a signed boa<br>Status: Submitted, appro | board.<br>I has been granted, enter the ap<br>ard approval letter to ClinicalThi<br>ved Approval Num | oroval number below.<br>als gov (address and instructions<br>per: | );          |
| Board Name: *                         |                                                                                                    | )                                                                                                    |                                                                   |             |
| Board Affiliation:                    |                                                                                                    |                                                                                                    |                                                                   |             |
| Board Contact: *<br>(Not made public) | Business<br>Phone:                                                                                              | Extension                                                                                            |                                                                   |             |
|                                       | Business                                                                                                    |                                                                                                    | 1                                                                 |             |
|                                       | Business<br>Address                                                                                             |                                                                                                    |                                                                   | 2           |
|                                       |                                                                                                    |                                                                                                    |                                                                   | 4.4         |
| Ownints                               | Tuber Tradits                                                                                                   | C.11                                                                                                 |                                                                   |             |
|                                       |                                                                                                    |                                                                                                    |                                                                   | 《網路         |

| and the second second s |                                                                                       |                                                |                               |
|----------------------------------------------------------------------------------------------------|---------------------------------------------------------------------------------------|------------------------------------------------|-------------------------------|
| 0 工具(I) 説明                                                                                                    | 1(H)                                                                                  |                                                | 1                             |
| 🔎 搜尋 🚽                                                                                                    | 💦 我的最要 🚱 🔗 🌛 🔟 - 🛄                                                                    | 12 43                                          |                               |
| p/prs/action/Populates                                                                                                    | Study/ts/19/uid/IJ00008AN/sid/S00000FG                                                |                                                | 💌 🛃 移至 🕥                      |
| C <b>linica</b><br>Protocol I                                                                                                    | ITrials.gov<br>Registration System                                                    | A.                                             |                               |
| Title Oversig<br>itle: The Effect of                                                                                                    | ght <b>Sponsor</b> Summary Status Design<br>FEarly Physical Therapy Intervention for. | Interventions Conditions Eligibility Locati    | D Lange and States            |
| Sponsor: *                                                                                                    | Kaoshing Medical University Chun                                                      | g-Ho Memorial Hospital                         | M                             |
| Collaborators:                                                                                                    | Include all additional funding sources. Co                                            | allaborators may be left blank if the lead spe | onsor has sole responsibility |
| WHO<br>Enter up to 10<br>agencies,<br>one agency per<br>ine)                                                                                                    | sole funding source                                                                   |                                                |                               |
| WHO<br>(Enter up to 10<br>agencies,<br>one agency per<br>ine)<br>Continue                                                                                                    | sole funding source                                                                   | * Required                                     | who whoucmle                  |
| WHO<br>(Enter up to 10<br>agencies,<br>one agency per<br>ine)<br>Continue                                                                                                    | sole funding source                                                                   | * Required                                     | who whoucmje                  |

|                                                                                                    | المتاركين المتراجع المتراجع المتراجع المتراجع المتراجع المتراجع المتراجع المتراجع المتراجع المتراجع المتراجع المتراجع |
|----------------------------------------------------------------------------------------------------|----------------------------------------------------------------------------------------------------|
| F(A) 工具(I) 説明(H)                                                                                                    |                                                                                                    |
| 🏠 🔎 搜尋 🥎 我的最爱 🥝 🎯 - 🍡 🔟 - 🗾 鑬 🥸                                                                                                    |                                                                                                    |
| hpp/prs/action/PopulateStudy/ts/20/uid/U00008AN/sid/S00000FG                                                                                 | 🔽 🔁 移至 通結                                                                                                    |
| ClinicalTrials.gov<br>Protocol Registration System                                                                                           | ( ) <b>FD</b> A                                                                                                    |
| Title Oversight Sponsor <b>Summary</b> Status Design Interventions Condition<br>Title: The Effect of Early Physical Therapy Intervention for | ns Eligibility Locations Citations Links<br>ID: 17 THT TOP 01070                                                      |
| Brief Summary. *<br>(Formatting tips)                                                                                                    | iesis                                                                                                    |
| Detailed Description:<br>(Formatting tips)                                                                                                   |                                                                                                    |
|                                                                                                    | 1.25                                                                                                    |

| (A) 工具(I) 説明(H)                                                         |                                                                           | <u>A</u>                                                      |
|-------------------------------------------------------------------------|---------------------------------------------------------------------------|---------------------------------------------------------------|
| 🏠 🔎 搜尋 🥎 我的最爱 🥝 🧯                                                       | 3• 🛬 🛛 - 🛄 🗱 🦓                                                            |                                                               |
| pp/prs/action/PopulateStudy/ts/21/uid/U00008A                           | N/sid/\$00000FG                                                           | 🖌 🔁 移至 🌶                                                      |
| ClinicalTrials.<br>Protocol Registration                                | <b>System</b>                                                             | ( SPA                                                         |
| Title Oversight Sponsor Summ<br>Litle: The Effect of Early Physical The | ary <b>Status</b> Design Interventions Condition<br>rapy Intervention for | s Eligibility Locations Citations Links<br>ID: KMUH-IRB-94079 |
| Study Phase: *                                                          | -Select-                                                                  |                                                               |
| Study Type: *                                                           | <ul> <li>Interventional</li> <li>Observational</li> </ul>                 |                                                               |
| <u>Overall Recruitment Status:</u> *                                    | -Select-                                                                  |                                                               |
| Record Verification Date: *                                             | -Select- Year                                                             |                                                               |
| Key Trial Dates                                                         |                                                                           |                                                               |
| Study Start Date: WHO                                                   | -Select- Year                                                             |                                                               |
| Last Follow-Up Date:                                                    | -Select- Year                                                             |                                                               |
| <u>Data Entry Closure Date:</u>                                         | -Select- Year                                                             |                                                               |
| Study Completion Date:                                                  | Select Year                                                               |                                                               |
| Continue Quit                                                           |                                                                           | * Required WHO WHO/ICMJE                                      |
|                                                                         |                                                                           | 🔒 💣 網際網路                                                      |

| ner                                                                                                    |                                                                                        |
|----------------------------------------------------------------------------------------------------|----------------------------------------------------------------------------------------|
| 爱(A) 工具(I) 説明(H)                                                                                                    |                                                                                        |
| 🏠 🔎 搜尋 👷 我的最愛 🥝 🙆・                                                                                                    | 🛓 🖬 · 📴 🛍 🦓                                                                            |
| v/app/prs/action/StudyPurpose/ts/22/uid/U00008AN/sid/S00                                                                       | 1000 PG 🕑 移至 運結                                                                        |
| Title Oversight Sponsor Summary S<br>Title: The Effect of Early Physical Therapy In<br>NOTE: These strubutes apoly to an "Inte | atus Design Interventions Conditions Eligibility Locations (<br>intervention for ID: ] |
| Purpose:                                                                                                    | -Select-                                                                               |
| Allocation: *                                                                                                    | Select                                                                                 |
| Masking: *                                                                                                    | Select                                                                                 |
| Control: *                                                                                                    | Select V                                                                               |
| Assignment *                                                                                                    | Select-                                                                                |
| Primary Outcome Measures: WHO<br>(One per line)                                                                                |                                                                                        |
| <u>Secondary Outcome Measures:</u> WHO<br>(One per line)                                                                       | Secondary Outcome Measures may be left blank if no additional outcomes are under s     |
| Continue Quit                                                                                                    | * Required WHOACMIE                                                                    |
| Jest I                                                                                                    |                                                                                        |

| Explorer                 |                                     |                                                                 |                          |                   |                      | 5 🔀 |
|--------------------------|-------------------------------------|-----------------------------------------------------------------|--------------------------|-------------------|----------------------|-----|
| 爱(A) 工具(I)               | 說明( <u>H</u> )                      |                                                                 |                          |                   |                      | 120 |
| 🏠 🔎 搜                    | 季 🔶 我的最爱                            | \varTheta 🙆 · 🍃 🖬 · 🗾                                           | Q 3                      |                   |                      |     |
| v/app/prs/action/F       | opulateStudy/ts/23/u                | id/U00008AN/sid/\$00000PG                                       |                          |                   | 🖌 🎦 移至               | 通信  |
| Clin<br>Protoc           | icalTri<br>col Regist               | als.gov<br>ration System                                        |                          | Ą.                | (6) FDA              |     |
| Title C<br>Title: The Ei | versight Sponse<br>fect of Early Ph | r Summary Status Design Inte<br>ysical Therapy Intervention for | rventions Conditions     | Eligibility Locat | nons Citations Links |     |
| Contin                   | Specify the prin                    | nary interventions being studied.                               |                          |                   |                      |     |
| Interve                  | ntions: *                           | Chere are no Interventions current                              | y listed for this study. |                   |                      |     |
|                          |                                     |                                                                 |                          | * Required        | <b>who</b> WHOACMJE  |     |
|                          |                                     |                                                                 |                          |                   |                      |     |
|                          |                                     |                                                                 |                          |                   |                      |     |
|                          |                                     |                                                                 |                          |                   |                      | 9   |
|                          |                                     |                                                                 |                          |                   | 合 🔹 網際網路             |     |

| F(A) 工具(T) 説明(H)                                                                                                    |                                                                        |
|----------------------------------------------------------------------------------------------------|------------------------------------------------------------------------|
|                                                                                                    | 1                                                                      |
| 🏠 🔎 搜尋 👷 我的最爱 🥝 🔗 🎭 🔟 🔛 🎒 🖄                                                                                                    | 5                                                                      |
| pp/prs/action/AddListItem/ts/24/uid/U00008AN/sid/S00000FG                                                                                                    | 💌 🔁 移至 🍕                                                               |
| ClinicalTrials.gov<br>Protocol Registration System                                                                                                    | ( ) FDA                                                                |
| Title Oversight Sponsor Summary Status Design Interventions<br>Title: The Effect of Early Physical Therapy Intervention for                                              | Conditions Eligibility Locations Chatters Title<br>ID: Language Street |
| Conditions are checked against the National Library of Medicine's I                                                                                                    | Medical Subject Headings (MeSH)                                        |
| Search MeSH for a specific condition term.                                                                                                    |                                                                        |
| <u>Search MeSH</u> for a specific condition term.<br><u>Conditions:</u> *<br>(Enter 1 to 5 conditions,<br>one per line)                                                  |                                                                        |
| Search MeSH for a specific condition term.         Conditions:         (Enter 1 to 5 conditions, one per line)         Keywords:         (One per line)                  |                                                                        |
| Search MeSH for a specific condition term.         Conditions:         (Enter 1 to 5 conditions, one per line)         Keywords:         (One per line)         Continue | * Required WHO/ICMJE                                                   |

| qulorer                                                                  |                                                                    |                   |                              | ×  |
|--------------------------------------------------------------------------|--------------------------------------------------------------------|-------------------|------------------------------|----|
| 爱(A) 工具(I) 説明(H)                                                         |                                                                    |                   | 1                            | 8  |
| 🟠 🔎 搜尋 🥎 我的最爱 🥝 👔                                                        | 3 · 🍇 🖬 · 🗾 🚉 🦓                                                    |                   |                              |    |
| ∾/app/prs/action/PopulateStudy/ts/25/uid/U00008A                         | N/sid/\$00000F0                                                    |                   | ✓ ● 移至 通                     | 語へ |
| Title Oversight Sponsor Summs<br>Title: The Effect of Early Physical The | ry Status Design Interventions Conditions<br>rapy Intervention for | Eligibility Locat | ions Citations Links<br>ID:] |    |
| Eligibility Criteria: *<br>(Formatting tips)                             | Inclusion Criteria:<br>-<br>Exclusion Criteria:<br>-               |                   |                              |    |
| Gender: *                                                                | -Select-                                                           |                   |                              |    |
| Age Limits: *                                                            | Minimum: Select                                                    | Maximum           | -Select                      |    |
| Participants:                                                            | Healthy Volunteers? -Select                                        |                   |                              |    |
| Target Number of Subjects: WH                                            |                                                                    |                   |                              |    |
| Continue Quit                                                            |                                                                    | * Required        | WHO WHOACMJE                 |    |
| <                                                                        |                                                                    |                   | 2                            | -  |
|                                                                          |                                                                    |                   | 🔒 🌒 網際網路                     |    |

| ★W IAC NUMBER         ★W IAC NUMBER         ★W Protocol Registration System         This Overeight Sponsor Summary Status Design Interventions Conditions Eligibility Locations         Title Overeight Sponsor Summary Status Design Interventions Conditions Eligibility Locations         Title Overeight Sponsor Summary Status Design Interventions Conditions Eligibility Locations         Title Overeight Sponsor Summary Status Design Interventions Conditions Eligibility Locations         Title Overeight Sponsor Summary Status Design Interventions Conditions Eligibility Locations         Title Overeight Sponsor Summary Status Design Interventions Conditions Eligibility Locations         Title Overeight Sponsor Summary Status Design Interventions Conditions Eligibility Locations         Title Overeight Sponsor Summary Status Design Interventions Conditions Eligibility Locations         Specify the Central Contact * with overall recruiting responsibility for this study.         Specify the Study Officials/Investigators * with overall scientific responsibility for this study.         Add a location to this Study.         Locations: *         There are no Locations currently listed for this study.         * Required       WHO WHO/ICM |            | orer                                                                                                    |
|----------------------------------------------------------------------------------------------------|------------|----------------------------------------------------------------------------------------------------|
| <ul> <li>And a location to this Study.</li> <li>Continue: * There are no Locations currently listed for this study.</li> </ul>                                                                                                    | 27         | (A) 工具(I) 説明(H)                                                                                                    |
| vwppdpredection/Populate/Study/M20000BAM/dd/S0000CPG       Image: Clinical Frids.gov         Protocol Registration System       Image: Continue         Title Oversight Sponsor Summary Status Design Interventions Conditions Eligibility Locations       Image: Continue         Title Oversight Sponsor Summary Status Design Interventions Conditions Eligibility Locations       Image: Continue         Continue       Quit       Specify the Central Contact * with overall recruiting responsibility for this study.         Specify the Study Officials/Investigators       * with overall scientific responsibility for this study.         Add a location to this Study.       Add a locations currently listed for this study.         * Required       WHO WHO/ICM.                                                                                                    |            | 🏠 🔎 搜尋 👷 我的最爱 🚱 🙆 · 嫨 🔟 · 🛄 🎒 🦓                                                                                                    |
| Continue       Quit         Specify the Central Contact * with overall recruiting responsibility for this study.         Add a location to this Study.                                                                                                    | 💌 🔁 移至 通信  | app/prs/sction/PopulateStudy/ts/26/uid/U00008&N/sid/S00000PG                                                                                                    |
| Title Oversight Sponsor Summary Status Design Interventions Conditions Eligibility Locations         Title: The Effect of Early Physical Therapy Intervention for.       ID: 1         Continue       Quit       Specify the Central Contact * with overall recruiting responsibility for this study.         Specify the Study Officials/Investigators * with overall scientific responsibility for this study.       Add a location to this Study.         Locations:       *       There are no Locations currently listed for this study.         * Required       WHO WHO/ICM.                                                                                                    |            | ClinicalTrials.gov<br>Protocol Registration System                                                                                                    |
| Continue       Out       Specify the Central Contact * with overall recruiting responsibility for this study.         Specify the Study Officials/Investigators * with overall scientific responsibility for this study.         Add a location to this Study.         Locations: *         There are no Locations currently listed for this study.         * Required         WHO WHO/JCM.                                                                                                    | D.         | Title         Oversight         Sponsor         Summary         Status         Design         Interventions         Conditions         Eligibility         Locations           Title         The Effect of Early Physical Therapy Intervention for         ID: 1         ID: 1 |
| Locations: * There are no Locations currently listed for this study.<br>* Required WHO WHOЛСМ                                                                                                    | study.     | Continue         Quit         Specify the Central Contact         * with overall recruiting responsibility for this study.           Specify the Study Officials/Investigators         * with overall scientific responsibility for this study.           Add a location to this Study         Add a location to this Study                                                                                                    |
| * Required WHO WHO/ICM                                                                                                    |            | Locations: * There are no Locations currently listed for this study                                                                                                    |
|                                                                                                    | инолсмле   | * Required WHO WH                                                                                                    |
|                                                                                                    | NY ARIO A: |                                                                                                    |

| lorer                       |                                                         |                                                    |                                        |           |                  |          | - IX |
|-----------------------------|---------------------------------------------------------|----------------------------------------------------|----------------------------------------|-----------|------------------|----------|------|
| 受(A) 工具(I)                  | 說明(出)                                                   |                                                    |                                        |           |                  |          | 120  |
| 🏠 🔎 搜尋                      | 👷 我的最爱 🥝 🔗                                              | • 💐 🖬 • 🛄 🏭 🦓                                      |                                        |           |                  |          |      |
| ∨/app/prs/action/Add        | dLocation/ts/27/wid/U00008AN/si                         | 1/500000FG                                         |                                        |           | 1                | - 🛃 移至   | 通信   |
| Clinic<br>Protoco           | calTrials.g                                             | <b>OV</b><br>System                                |                                        | A.        |                  | FDA      | 0    |
| Title O⊽<br>Title: The Effe | versight Sponsor Summary<br>ect of Early Physical Thera | Status Design Interventions<br>py Intervention for | Conditions Eligibility                 | Locations | Citation<br>ID:1 | e Tarike |      |
| P                           | Provide Citations of public                             | ations related to the protocol, ba                 | ackground or results.<br>f applicable. |           |                  |          |      |
| Citations:                  | There are no Citation                                   | currently listed for this study                    |                                        |           |                  |          |      |
|                             |                                                         |                                                    |                                        |           |                  |          |      |
|                             |                                                         |                                                    |                                        |           |                  |          |      |
|                             |                                                         |                                                    |                                        |           |                  |          |      |
|                             |                                                         |                                                    |                                        |           |                  |          | 3    |
|                             |                                                         |                                                    |                                        |           | 🔒 🌚 網隊           | 網路       |      |

| an l                       |                                                                                                    |                                        |
|----------------------------|----------------------------------------------------------------------------------------------------|----------------------------------------|
| 受(A) 工具(I)                 | 説明(出)                                                                                                    | 1                                      |
| 🏠 🔎 搜尋                     | 🔧 我的最爱 🥝 🔗 - 🍑 🔟 - 🛄 🎒 🖄                                                                                                    |                                        |
| v/app/prs/action/Ad        | dListitem/ts/28/vid/U00008AN/sid/S00000FG                                                                                                    | 🕑 🄁 移至 🤌                               |
| Clini<br>Protoco           | calTrials.gov<br>ol Registration System                                                                                                    |                                        |
| Title O<br>Title: The Effe | versight Sponsor Summary Status Design Interventions Conditions Eligibility Locations<br>of of Early Physical Therapy Intervention for.       | Citations Links<br>ID: Party ID: 04020 |
| Continu                    | Jse this screen to provide pointers to web pages directly relevant to the protocol. Provide<br>suggested links.                               | up to 5                                |
| Link<br>subn               | s to educational, research, government, and other non-profit Web pages are accep<br>nitted links are subject to review by ClinicalTrials.gov. | ptable. All                            |
| Links:                     | There are no Links to related web pages currently listed for this study.                                                                      |                                        |
|                            |                                                                                                    |                                        |
|                            |                                                                                                    |                                        |
|                            |                                                                                                    | 🔒 🌚 網際網路                               |

| osoft Internet Explorer                                                                                                    |                                                                                                    | 5   D |
|----------------------------------------------------------------------------------------------------|----------------------------------------------------------------------------------------------------|-------|
| ₹( <u>A</u> ) 工具(I) 説明(H)                                                                                                    |                                                                                                    | 12    |
| 🏠 🔎 搜尋 👷 我的最爱 🥝 🔗 🎭 📓 - 🗾 蠶 🔏                                                                                                    |                                                                                                    |       |
| /app/prs/action/AddListItem/ts/29/uid/U00008AN/sid/S0000OFG                                                                                                    | 🕑 ラ 移至                                                                                                    | 運     |
| ClinicalTrials.gov<br>Protocol Registration System                                                                                                    | ( ) <b>FD</b> A                                                                                                    |       |
| Protocol Record Complete                                                                                                    | d                                                                                                    | -     |
| Title: The Effect of Early Physical Therapy Intervention for.                                                                                                    | ID: ]                                                                                                    |       |
| screen, beneath the relevant helds. Review each message and take<br>Once the record is ready for review by your administrator, click o<br>the Edit Protocol Record screen to mark the record as completed<br>"Approve" and "Release" the record, in order for the record to be<br>review and publication on the ClinicalTrials gov web site | e the appropriate action<br>on the "Complete" link near the top of<br>I. Your administrator must then<br>submitted for final Quality Assurance |       |
| OK                                                                                                    |                                                                                                    |       |
|                                                                                                    |                                                                                                    | _     |
|                                                                                                    | 🚔 🥌 網際網路                                                                                                    |       |

| 當係      | 家按下          | ok 時.會出現以了                          | 「書面                                                                                                    |     |
|---------|--------------|-------------------------------------|----------------------------------------------------------------------------------------------------|-----|
| Intern  | et Explore   |                                     |                                                                                                    | 5 🔀 |
| 爱(A)    | 工具(I)        | 説明(出)                               |                                                                                                    | 120 |
| 6       | 🔎 搜尋         | 👷 我的最愛 🥝 🔗・                         | 🧕 🖬 - 🛄 🛍 🦓                                                                                                    |     |
| v/app/p | ns/action/Na | vigate/ts/30/mid/U00008AN/sid/S0000 | OFG 🕑 🔁 移至                                                                                                    | 運盘  |
|         |              |                                     | Edit Protocol Record                                                                                                    | - 2 |
|         |              | Error                               | s in protocol data. See messages below.                                                                                                    |     |
| M       | Iain Men     | <u>u Select Preview Spell</u>       | ing <u>Edit All</u> <u>Delete</u>                                                                                                    |     |
|         | Ne           | xt Action: <u>Complete</u>          |                                                                                                    |     |
|         |              | Record Status:                      | In Progress   Completed   Approved   Released<br>Owned by: CLin (jesipt@kmu.edu.tw) Last updated: 01/11/2006 02:33<br>by CLin (jesipt@kmu.edu.tw)<br>Initial release: [not yet released] |     |
| Edi     | it           | Comments:                           | None                                                                                                    |     |
| Edi     | it .         | Unique Protocol ID:                 | 2                                                                                                    |     |
|         |              | Secondary IDs:                      |                                                                                                    |     |
|         |              | ClinicalTrials.gov ID:              |                                                                                                    |     |
|         |              | Brief Title:                        | b<br>Function Alter Breast Surgery for Breast Cancer                                                                                                    |     |
|         |              |                                     | <b>O</b> NOTE. Brief Title should have no more than 120 characters.                                                                                                    |     |
|         |              | Official Title:                     |                                                                                                    |     |
|         |              | IND/IDE Protocol?                   |                                                                                                    |     |
|         |              |                                     | 🔺 ALERT: IND Protocol: data not entered.                                                                                                    | ~   |
|         |              |                                     | 🔒 🔮 網際網路                                                                                                    |     |

# 詳細檢視您登錄的資料,如出現紅色字體為登入不完全,如下:

| Internet Bo   | eplorer                                      |                                                                                                    | 2 🔀 |
|---------------|----------------------------------------------|----------------------------------------------------------------------------------------------------|-----|
| 愛(A) エ        | 4(I) 説明(H)                                   |                                                                                                    | 120 |
| <b>\$</b>     | 搜尋 🔶 我的最愛 🥝 🙆 -                              | 💐 回 • 🔜 🏭 🦓                                                                                                    |     |
| ∾/app/prs/act | ion/SelectProtocol/sid/S00000FG/selectaction | vÆdii//s/3/hid/U0000BAN 🛛 🕑 移至                                                                                                    | 運結  |
|               | Collaborators:                               |                                                                                                    | 2   |
| Edit          | Review Board                                 | Approval Status: Approved<br>Board Name.<br>Board Affiliation:                                                                                                    |     |
|               |                                              | <ul> <li>ALERT: Approval Number: data not entered.</li> <li>ALERT: Board Name: data not entered.</li> <li>ALERT: Board Affiliation: data not entered.</li> <li>ALERT: Neither Board Phone nor Email was entered.</li> </ul> |     |
|               | Oversight Authorities:                       |                                                                                                    |     |
|               |                                              | ALERT: Oversight Authorities not entered.                                                                                                    |     |
| Edit          | Brief Summary:                               |                                                                                                    |     |
|               |                                              | ERROR: Brief Summary is a required field.                                                                                                    |     |
|               | Detailed Description:                        |                                                                                                    |     |
|               |                                              | O NOTE Detailed Description: data not entered.                                                                                                    |     |
| Edit          | Phase:                                       |                                                                                                    |     |
|               |                                              | FRROR: Phase is a required field.                                                                                                    |     |
|               | Study Type:                                  | Interventional                                                                                                    |     |
|               | Overall Status:                              |                                                                                                    |     |
|               |                                              | ERROR: Overall Status is a required field.                                                                                                    |     |
|               | Record Verification Date:                    |                                                                                                    |     |
|               |                                              | ERROR: Verification Date is a required field.                                                                                                    |     |
|               | Study Start Date:                            |                                                                                                    |     |
|               |                                              | O NOTE Study Start Date not entered.                                                                                                    |     |
|               | Lost Follow Un Doto                          |                                                                                                    | ~   |

### 若無法當次完成登錄所有資料請勿按"℃Complete",請至畫面左下角按

#### "Main Menu"

再按"Modify"畫面如下:

| nu – Microsoft Internet Explorer                                                                                                    |                                                                                                    |
|----------------------------------------------------------------------------------------------------|----------------------------------------------------------------------------------------------------|
| 爱(A) 工具(I) 説明(H)                                                                                                    | ar and a second second s |
| 🟠 🔎 搜尋 👷 我的最爱 🥝 🔗 🍓 🖸 🔹 🗾 🎉 🥸                                                                                                    |                                                                                                    |
| v/app/prs/template/MainMenu.vm/ts/31/uid/U00008AN/sid/S00000FG                                                                                                    |                                                                                                    |
| ClinicalTrials.gov<br>Protocol Registration System                                                                                                    |                                                                                                    |
| Main Menu                                                                                                    |                                                                                                    |
| Quick Start Guide (for first-time users)                                                                                                    |                                                                                                    |
| Protocol Records<br>Create<br>Modify<br>View<br>Undelete<br>User Account<br>Change password<br>Help<br>What's New<br>User's Guide<br>Data Element Definitions<br>Registration Requirements<br>FDAMA 113 Requirements<br>Session<br>Logout |                                                                                                    |
|                                                                                                    | 🔒 💣 網際網路                                                                                                    |

進入"Modify"網頁可檢視您剛剛編輯未完成的案子,確定資料以存在您 帳號中,再按左下角" Main Menu"回至

| Ed. 工具① 説明④          ● 按 我的最爱       ● ● ● ● ● ● ● ● ● ● ● ● ● ● ● ● ● ● ●                                                                                                    |   |
|----------------------------------------------------------------------------------------------------|---|
| <ul> <li>          → 按理         → 我的最强          ← 我的最强      </li> <li>          → ○ ○ ○ ○ ○ ○ ○ ○ ○ ○ ○ ○ ○ ○ ○</li></ul>                                                                                                    |   |
| Vapp/prs/template/MainMenu.vm/ts/31/uid/U00008.8.N/sid/S00000CP3  ClinicalTrials.gov Protocol Registration System  Main Menu Quick Start Guide (for first-time users)                                                                     |   |
| ClinicalTrials.gov<br>Protocol Registration System<br>Main Menu<br>Quick Start Guide (for first-time users)                                                                                                    |   |
| Main Menu<br>Quick Start Guide (for first-time users)                                                                                                    |   |
| Quick Start Guide (for first-time users)                                                                                                    |   |
|                                                                                                    |   |
| Frotocil Records<br>Create<br>Modify<br>View<br>Undelete<br>User Account<br>Change password<br>Help<br>What's New<br>User's Guide<br>Data Element Definitions<br>Registration Requirements<br>FDAMA 113 Requirements<br>Session<br>Logout |   |
|                                                                                                    | - |

按" Logout"可登出此計劃案。

如要編輯已存於您帳號內未完整的計劃案,再至"Main Menu"中按"Modify", 畫面如下:

如續編輯或修改案子,請進入"Modify"內按"Edit"即可編輯或修改案件。

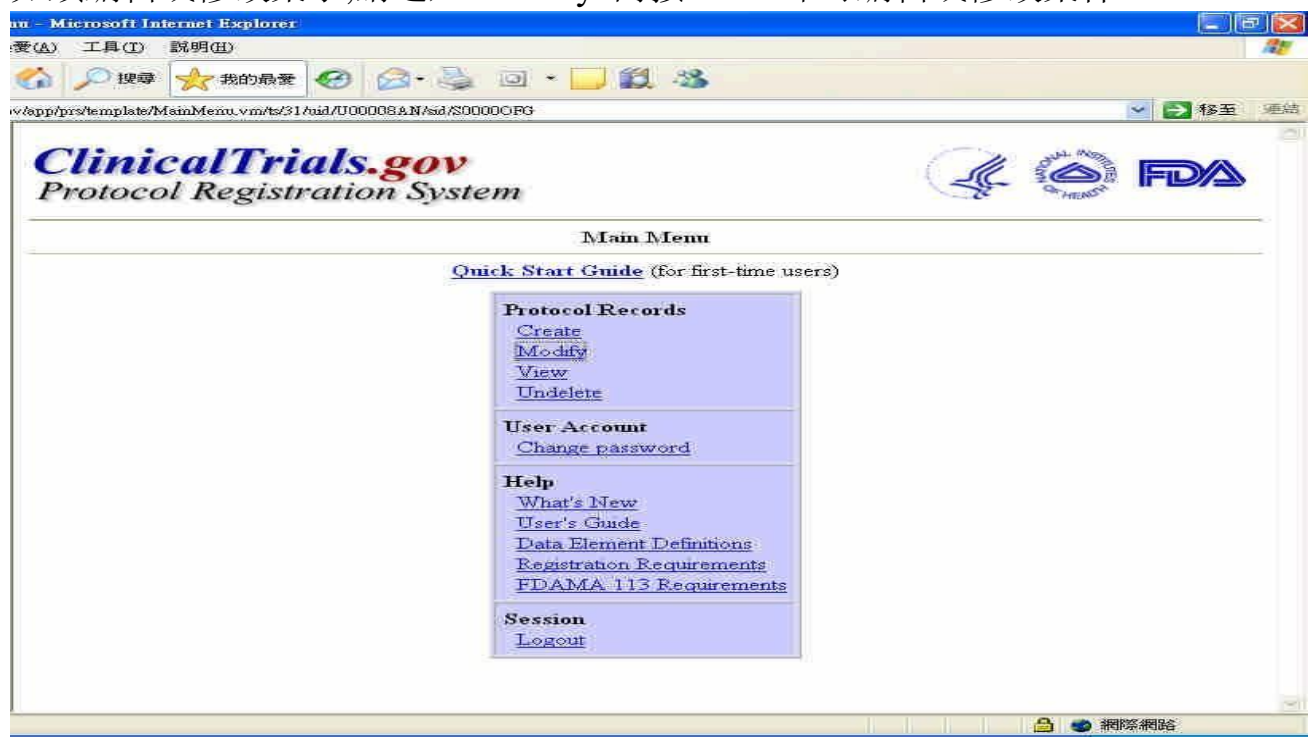

若按下"Complete",待 IRB 與 ClinicalTrials 聯繫確認所有資料無誤, 數天後便可於 ClinicalTrials 網頁<u>ClinicalTrials.gov</u>查詢到您登錄的 計劃案

| P(A) 工具(T)                                                                                                    | s and froman Resea                                                                                                    | iten officiales infertos                                                                                                    | off Internet Explor                                                                                                | en e           |                |                   |                    |
|----------------------------------------------------------------------------------------------------|----------------------------------------------------------------------------------------------------|----------------------------------------------------------------------------------------------------|----------------------------------------------------------------------------------------------------|----------------|----------------|-------------------|--------------------|
|                                                                                                    | 説明(田)                                                                                                    |                                                                                                    |                                                                                                    |                |                |                   | 2                  |
| 🏠 🔎 搜尋                                                                                                    | 教師 最愛                                                                                                    | 🛛 🙆 · 📚 🛛                                                                                                    | o • 🗾 🛍 ·                                                                                                    | 3              |                |                   |                    |
|                                                                                                    |                                                                                                    |                                                                                                    |                                                                                                    |                |                |                   | 🖌 🔁 移至 🏾 連         |
| Clin<br>A service of the                                                                                             | icalT                                                                                                    | rials.g                                                                                                    | OV<br>Medicine                                                                                                    |                | Ja (           | a patients        | o medical research |
| Home                                                                                                    | Search                                                                                                    | Browse                                                                                                    | Resources                                                                                                    | Help           | V              | Vhat's New        | About              |
| INVESTIG.                                                                                                    | ATOR NOTE: L<br>mical Trials                                                                                                    | westigators wishing                                                                                                    | g to register trials s                                                                                             | hould refer to | http://prsinf@ | o.chnicaltrials.; | zov.               |
| Examp                                                                                                    | e heart attack, L                                                                                                    | os Angeles                                                                                                    |                                                                                                    | Searc          | <u>Tips</u>    |                   |                    |
| Examp<br>Search by<br>Focuse                                                                                         | ole: heart attack, L<br>Specific Infor<br>ed Search - search                                                                                                    | os Angeles<br>mation<br>h by disease, locati                                                                                                    | on, treatment, spo                                                                                                 | Searc          | n Tips         |                   |                    |
| Examp<br>Search by<br>Focuse<br>Browse<br>Brows<br>Brows                                                             | ple: heart attack, L<br>Specific Infor<br>ed Search - search<br>the by Condition - s<br>the by Sponsor - st<br>by Sponsor - st                                                                                                  | os Angeles<br>mation<br>h by disease, locati<br>studies listed by dis<br>udies listed by fund<br>is listed by remai                                                               | on, treatment, spo<br>ease or condition<br>ling organization<br>ment status                                        | Searc          | n <u>Tips</u>  |                   |                    |
| Examp<br>Search by<br>Focuse<br>Browse<br>Brows<br>Brows<br>Brows<br>Brows                                           | ele: heart attack, L<br>Specific Infor<br>ed Search - search<br>by Condition - s<br>by Sponsor - st<br>by Status - stud<br>Information                                                                                          | os Angeles<br>mation<br>h by disease, locati<br>studies listed by dis<br>udies listed by fund<br>ies listed by recruit                                                            | on, treatment, spo<br>ease or condition<br>ling organization<br>ment status                                        | Searc          | Tips           |                   |                    |
| Examp<br>Search by<br>Focuse<br>Browse<br>Brows<br>Brows<br>Brows<br>Brows<br>Resource 1<br>Under<br>What's          | ele: heart attack, L<br>Specific Infor<br>ed Search - search<br>te by Condition - s<br>te by Sponsor - st<br>te by Status - stud<br>Information<br>standing Clinical T<br>s New - studies in                                    | os Angeles<br>mation<br>h by disease, locati<br>studies listed by dis<br>udies listed by fund<br>ies listed by recruit<br><u>'nals</u> – information<br>the news                  | on, treatment, spo<br>ease or condition<br>ling organization<br>ment status<br>explaining and des                  | nsor           | Tips<br>Tips   |                   |                    |
| Examp<br>Search by<br>Focuse<br>Browse<br>Brows<br>Brows<br>Brows<br>Brows<br>Resource 1<br>Under<br>What's<br>Medin | see heart attack, L<br>Specific Infor<br>ed Search - search<br>the by Condition - s<br>the by Sponsor - st<br>the by Status - stude<br>Information<br>standing Clinical T<br>s New - studies in<br>inePlus - authoritation<br>T | os Angeles<br>mation<br>h by disease, locati<br>studies listed by dis<br>udies listed by fund<br>ies listed by recruit<br>mals - information of<br>the news<br>we consumer health | on, treatment, spo<br>ease or condition<br>ling organization<br>ment status<br>explaining and des<br>1 information | Searc          | Tips<br>Tips   |                   |                    |

### 範例:

於 ClinicalTrials 網頁<u>ClinicalTrials.gov</u>的 search 框內輸入 <u>ChimeiMC</u>即可查詢到您登錄的計劃案 畫面如下:

| ക                      | 工具(I)                                                                                                    | 院明(出)                                                                                                    |                                                                                                    |                                                                                                    |                                                                                                    |                                                                                                    |                                                                                        |                                                           |                                                 |                               |                                                                   |                                                      |                                   |                                | 12   |
|------------------------|----------------------------------------------------------------------------------------------------|----------------------------------------------------------------------------------------------------|----------------------------------------------------------------------------------------------------|----------------------------------------------------------------------------------------------------|----------------------------------------------------------------------------------------------------|----------------------------------------------------------------------------------------------------|----------------------------------------------------------------------------------------|-----------------------------------------------------------|-------------------------------------------------|-------------------------------|-------------------------------------------------------------------|------------------------------------------------------|-----------------------------------|--------------------------------|------|
| 2                      | 🔎 搜尋                                                                                                    | 🔶 我的最愛                                                                                                    | 0                                                                                                    | Ø-3                                                                                                    | 0                                                                                                    | *                                                                                                    | <b>11</b> - 3                                                                          | 3                                                         |                                                 |                               |                                                                   |                                                      |                                   |                                |      |
|                        |                                                                                                    |                                                                                                    |                                                                                                    |                                                                                                    |                                                                                                    |                                                                                                    |                                                                                        |                                                           |                                                 |                               |                                                                   |                                                      | Į.                                | 🖌 🔁 移至                         | e sæ |
| (                      | Clin<br>ervice of the L                                                                                                    | ical'                                                                                                    | Tri                                                                                                    | ials.                                                                                                    | go                                                                                                    | <b>DV</b><br>sdicine                                                                                                    |                                                                                        |                                                           |                                                 | S.                            | inking p                                                          | atients to                                           | o media                           | al resear                      | ch   |
|                        | Home                                                                                                    | Search                                                                                                    | 1                                                                                                    | Browse                                                                                                    |                                                                                                    | Resou                                                                                                    | rces                                                                                   | Li.                                                       | Help                                            | 11                            | What's                                                            | New                                                  |                                   | About                          |      |
| of                     | nore detail<br>essionals I                                                                                                    | s. The inform<br>Sefore search                                                                                                    | ation pi<br>ing, yo                                                                                                    | rovided or<br>u may war                                                                                                    | nation a<br>Clinica<br>at to <u>lea</u>                                                                        | bout a tri<br>dTrials go<br><u>rn more</u> a                                                                               | al's purp<br>ov shoul<br>about cl                                                      | d be u<br>inical t                                        | vho ma<br>sed in<br>rials                       | y parti<br>conjun             | ipate, loca<br>tion with a                                        | ations, ar<br>idvice fro                             | nd phon<br>om heal                | ie numbers<br>th c <i>a</i> re |      |
| nof<br>NN<br>ea        | rore detail<br>essionals I<br>/ESTIGA<br>rch Clin<br>Example                                                                       | s The inform<br>Sefore search<br>FOR NOTE<br>ical Trials<br>heart attack                                                                                                    | ation pr<br>ing, yo<br>: Inves<br>:, Los J                                                                                                    | rovided or<br>u may wai<br>tigators wi                                                                                       | nation a<br>i Clinica<br>nt to <u>lea</u><br>ishing to                                                         | bout a tri<br>alTrials.go<br><u>m more</u> :<br>> register                                                                 | al's purp<br>v shoul<br>about cl<br>trials sh                                          | ose, v<br>d be u<br>inical t<br>ould r                    | vho ma<br>sed in<br>rials<br>efer to            | y parti<br>conjun<br>http://p | ripate, loca<br>tion with a<br>rsinfo.clinic                      | ations, ar<br>advice fro<br>altrials, g              | nd phon<br>om heal<br><u>cov.</u> | le numbers<br>th c <i>a</i> re |      |
| e a                    | rore detail<br>essionals 1<br>(ESTIGA)<br>rch Clin<br>Example                                                                      | s The inform<br>Sefore search<br>FOR NOTE<br>ical Trials<br>heart attack                                                                                                    | ation pr<br>iing, yo<br>: Inves<br>:, Los /                                                                                                    | rovided or<br>u may wai<br>tigators wi                                                                                       | ation a<br>i Clinics<br>at to <u>lea</u><br>ishing to                                                          | bout a tri<br>alTrials go<br><u>m more</u> :<br>o register                                                                 | al's purp<br>ov shoul<br>about cl<br>trials sh                                         | ose, v<br>d be u<br>inical t<br>ould n                    | sed in<br>rials<br>efer to                      | y parti<br>ionjun<br>http://p | rsinfo.chnic                                                      | ations, ar<br>idvice fro                             | nd phon<br>om heal<br><u>ov.</u>  | te numbers<br>th care          |      |
| ea<br>ea               | rore detail<br>essionals. ]<br>/FSTIGA'<br>Example<br>Example<br>rch by S<br>Focused                                               | S The inform<br>Sefore search<br>FOR NOTE<br>ical Trials<br>heart attack<br>pecific Ind<br>Search - se                                                                              | ation pr<br>ing, yo<br>: Inves<br>:, Los /<br>orma<br>arch by                                                                                                    | rovided or<br>ovided or<br>tigators wi<br>Angeles<br>tion<br>disease, h                                                      | ation a<br>i Clinics<br>at to <u>lea</u><br>ishing to<br>ocation                                               | bout a tri<br>alTrials go<br><u>m more</u> :<br>> register<br>, treatmer                                                   | al's purp<br>ov shoul<br>about cl<br>trials sh<br>ut, spon                             | sose, so<br>d be u<br>inical f<br>ould r                  | who ma<br>sed in<br>rials<br>efer to<br>Search  | y parti<br>:onjun<br>http://p | ripate, loca<br>tion with a<br>rsinfo, clime                      | ations, ar<br>idvice fro                             | nd phon<br>om heal                | e numbers<br>th care           |      |
| ea                     | rch Clin<br>Example<br>rch by S<br>Focused                                                                                         | s The inform<br>Sefore search<br>FOR NOTE<br>ical Trials<br>heart attack<br>pecific Inf<br>Search - se                                                                              | ation pr<br>ing, yo<br>: Inves<br>:, Los 4<br>:, Los 4<br>arch by                                                                                                    | rovided or<br>u may wai<br>tigators wi<br>Angeles<br>tion<br>disease, h                                                      | ation a<br>i Clinica<br>at to <u>lea</u><br>ishing to<br>ocation,                                              | bout a tri<br>alTrials.gc<br>m more :<br>> register<br>, treatmer                                                          | al's purp<br>w shoul<br>about cl<br>trials sh<br>ut, spon                              | sose, t<br>d be u<br>inical f<br>ould r                   | who mas<br>sed in<br>nials<br>sfer to<br>Search | y parti<br>conjun<br>http://p | ripate, loca<br>tion with a<br>rsinfo.clinic                      | ations, ar<br>idvice fro                             | nd phon<br>om heal<br>tov.        | e numbers<br>th care           |      |
| ea<br>ea               | Arch Clim<br>Example<br>rch by S<br>Focused                                                                                        | s The inform<br>Sefore search<br>FOR NOTE<br>ical Trials<br>heart attack<br>pecific Inf<br>Search - se<br>by Condition                                                              | ation pr<br>ing, yo<br>: Inves<br>:, Los <i>4</i><br>orma<br>arch by<br>- studi                                                                                                    | rovided or<br>u may wai<br>tigators wi<br>Angeles<br>tion<br>disease, h                                                      | ation a<br>i Clinics<br>at to <u>lea</u><br>shing to<br>ocation,<br>y disea:                                   | bout a tri<br>uTrials.gc<br><u>in more</u> :<br>) register<br>, treatmer<br>se or con                                      | al's purp<br>w shoul<br>about cl<br>trials sh<br>ut, spon<br>dition                    | sose, t<br>d be u<br>inical f<br>ould n                   | who ma<br>sed in<br>rials<br>=fer to            | y parti<br>conjun<br>attp://p | ripate, loca<br>tion with a<br>rsinfo.chmic                       | ations, ar<br>idvice fro                             | nd phon<br>om heal<br>tov.        | e numbers<br>th care           |      |
| ea                     | Arch Clim<br>Example<br>rch Clim<br>Example<br>rch by S<br>Focused<br>wwse<br>Browse<br>Browse                                     | s The inform<br>Sefore search<br>FOR NOTE<br>heart attack<br>pecific Inf<br>Search - se<br>by Condition                                                                             | ation pr<br>ing, yo<br>: Inves<br>:, Los 4<br>orma<br>arch by<br>: - studie                                                                                                    | rovided or<br>u may wai<br>tigators wi<br>Angeles<br>tion<br>disease, h<br>ies listed by                                     | ation a<br>i Clinica<br>at to <u>lea</u><br>shing to<br>ocation,<br>y disea:<br>funding                        | bout a tri<br>alTrials gc<br>in more :<br>o register<br>, breatmer<br>se or con<br>; organiza                              | al's purp<br>sv shoul<br>about cl<br>trials sh<br>ut, spon<br>dition<br>thon           | sose, t<br>d be u<br>inical f<br>ould r<br>ould r         | who ma<br>sed in<br>rials<br>efer to            | y parti<br>conjun<br>http://p | ripate, loca<br>tion with a<br><u>rsinfo, climic</u>              | incantose<br>adons, ar<br>idvice fro                 | nd phon<br>om heal<br>tov.        | e numbers                      |      |
| ea                     | Arch Clim<br>Example<br>rch Clim<br>Example<br>Focused<br>With by S<br>Focused<br>With Browse<br>Browse<br>Browse                  | s The inform<br>Sefore search<br>FOR NOTE<br>ical Trials<br>heart attack<br>pecific Inf<br>Search - se<br>by Condition<br>by Sponsor<br>by Status - s                               | ation pr<br>ing, yo<br>: Inves<br>:, Los <i>4</i><br>orma<br>arch by<br>: - studie<br>studie<br>tudies li                                                                                                    | rovided or<br>u may wai<br>tigators wi<br>Angeles<br>tion<br>disease, k<br>ies listed by<br>s listed by re                   | ation a<br>i Clinic;<br>at to <u>lea</u><br>shing to<br>ocation,<br>y disea:<br>funding<br>cruitme             | bout a tri<br>alTrials gg<br>in more :<br>b register<br>, breatmer<br>se or con<br>; organiza<br>nit status                | al's purp<br>sv shoul<br>about cl<br>trials sh<br>ut, spon<br>dition<br>thon           | sose, t<br>d be u<br>inical f<br>ould r<br>ould r         | who ma<br>sed in<br>rials<br>efer to<br>Search  | y parti<br>conjun<br>http://p | ripate, loca<br>tion with a<br><u>rsinfo, climic</u><br><u>PS</u> | incantose<br>adons, ar<br>idvice fro<br>caltrials, g | nd phon<br>om heal                | e numbers                      |      |
| rof<br>NV<br>ea        | rch Clin<br>Example<br>Trch by S<br>Focused<br>Browse<br>Browse<br>Browse                                                          | s The inform<br>Sefore search<br>FOR NOTE<br>ical Trials<br>heart attack<br>pecific Inf<br>Search - se<br>by Condition<br>by Sponsor<br>by Status - s<br>formation                  | ation pr<br>ing, yo<br>: Inves<br>:, Los 4<br>orma<br>arch by<br>- studie<br>tudies b                                                                                                    | rovided or<br>u may wai<br>tigators wi<br>Angeles<br>tion<br>disease, l<br>ies listed by<br>s listed by re                   | ation a<br>i Clinics<br>at to <u>les</u><br>shing to<br>ocation<br>y disea.<br>funding<br>cruitme              | bout a tri<br>alTrials go<br><u>in more</u> :<br>) register<br>) treatmer<br>se or con<br>; organira<br>nit status         | al's purp<br>v shoul<br>about cl<br>trials sh<br>trials sh<br>ut, spon<br>dition       | sor                                                       | who ma<br>sed in<br>rials                       | y parti<br>conjun<br>http://p | ripate, loca<br>tion with a<br><u>rsinfo, climic</u>              | adations, an<br>idvice fro                           | nd phon<br>om heal                | e numbers                      |      |
| rof<br>N\<br>ea<br>Bro | Arch Clim<br>Example<br>FSTIGA'<br>Arch Clim<br>Example<br>Focused<br>Drowse<br>Browse<br>Browse<br>Browse<br>Source In<br>Underst | s The inform<br>Sefore search<br>FOR NOTE<br>ical Trials<br>heart attack<br>pecific Ind<br>Search - se<br>by Condition<br>by Sponsor<br>by Status - s<br>formation<br>anding Clinic | ation pr<br>ing, yo<br>: Inves<br>:, Los 4<br>: Los 4<br>: orma<br>arch by<br>: - studie<br>tudies b<br>tudies b                                                                                                    | rovided or<br>u may wai<br>tigators wi<br>Angeles<br>tion<br>disease, l<br>ies listed by<br>s listed by re<br>isted by re    | ation a<br>i Clinica<br>at to <u>lea</u><br>shing to<br>ocation<br>y disea<br>funding<br>cruitme               | bout a tri<br>alTrials go<br>in more :<br>) register<br>) treatmer<br>se or con<br>; organiza<br>nt status<br>plaining ar  | al's purp<br>v shoul<br>about cl<br>trials sh<br>ut, spon<br>dition<br>tion            | oose, to<br>d be u<br>inical f<br>ould r<br>ould r<br>sor | vho ma<br>sed in<br>nals<br>efer to<br>Search   | y parti<br>conjun<br>attp://p | pate, loca<br>tion with a<br>rsinfo.clinic                        | adators, and<br>idvice fro                           | nd phon<br>om heab                | e numbers                      |      |
| iea<br>Bro             | Arch Clim<br>Example<br>Focuser<br>Focuser<br>Wre<br>Browse<br>Browse<br>Browse<br>Browse<br>Browse<br>Browse<br>Browse<br>Browse  | s The inform<br>Sefore search<br>IOR NOTE<br>ical Trials<br>heart attack<br>Search - se<br>by Condition<br>by Sponsor<br>by Status - s<br>formation<br>anding Clinic.               | ation pr<br>ing, yo<br>: Inves<br>:, Los <i>J</i><br>:, Los <i>J</i><br>:, Los <i></i> | tigators wi<br>Angeles<br>tigators wi<br>Angeles<br>tion<br>disease, l<br>ies listed by<br>s listed by re<br>informa<br>news | ation a<br>i Clinics<br>at to <u>lea</u><br>shing to<br>ocation,<br>y disea:<br>funding<br>cruitme<br>tion exp | bout a tri<br>alTrials gg<br>in more :<br>> register<br>; treatmer<br>se or con<br>; organiza<br>nit status<br>plaining ar | al's purp<br>v shoul<br>about cl<br>trials sh<br>ut, spon<br>dition<br>tion<br>nd desc | nose, to<br>d be u<br>inical f<br>ould r<br>ould r<br>sor | who may<br>sed in<br>nals<br>efer to<br>Search  | y parti<br>conjun<br>http://p | ripate, loca<br>tion with a<br>rsinfo.clinic                      | ncantose<br>atons, ar<br>advice fro                  | nd phon<br>om heal                | e numbers                      |      |

### 出現以下畫面時可點選欲知之案件即可

| on Clinical Tria           | ils and Human Research Studies: Trial Li     | ist – Microsoft Internet Explorer                                             |                       |                                                   |
|----------------------------|----------------------------------------------|-------------------------------------------------------------------------------|-----------------------|---------------------------------------------------|
| ₹(A) 工具(I)                 | 2. 説明(出)                                     |                                                                               |                       | 120                                               |
| 🏠 🔎 190                    | 🛊 🥎 我的最愛 🥝 🎯 🎭                               | o · 🗾 🏭 🦓                                                                     |                       |                                                   |
| h?term=KMU&st              | ibmit=Search                                 |                                                                               |                       | 💙 🛃 移至 通結                                         |
| Clinic<br>A service of the | calTrials.gov                                | Lin                                                                           | king patients to medi | ical research<br>the National Library of Medicine |
| Home                       | Search Browse                                | Resources Help                                                                | What's New            | About                                             |
| Search result              | ts for <i>KMU [ALL-FIELDS]</i> are shown beb | ow.                                                                           |                       |                                                   |
| 🔲 Include tri              | ials that are no longer recruiting patients  | Search-Within-Results                                                         | Query Details         | Map of locations                                  |
|                            |                                              |                                                                               |                       | Complete and the second second                    |
| 3 studies w                | ere found.                                   |                                                                               |                       |                                                   |
| 1. Recru                   | itting Effectiveness of Self-Help for Di     | ually-Diagnosed Persons - 1                                                   |                       |                                                   |
| 2. Recru                   | iting How Breast Conservative Surge          | ry (BCS) Affects Women's Daily                                                | Activities On Post-O  | peration 2 Days?                                  |
|                            | Condition: Breast Cancer                     |                                                                               |                       |                                                   |
| 3. 🗌 Recru                 | ining Aledronate in the Prevention of (      | Collapse of Femoral Head in Nor                                               | I-Traumatic Ostonecro | SIS                                               |
|                            | Condition: Non-Traumatic Oste                | onecrosis                                                                     |                       |                                                   |
| Disp                       | play Selected Studies                        |                                                                               |                       |                                                   |
|                            |                                              |                                                                               |                       |                                                   |
|                            | U.S. National Lit                            | rary of Medicine, Contact NLM Custo                                           | omer Service          |                                                   |
|                            | Copyright, Pri                               | of Health, Department of Health & H<br>vacy, Accessibility, Freedom of Inform | nation Act            |                                                   |
|                            |                                              |                                                                               |                       |                                                   |
|                            |                                              |                                                                               |                       |                                                   |
|                            |                                              |                                                                               |                       |                                                   |
|                            |                                              |                                                                               |                       |                                                   |
|                            |                                              |                                                                               |                       |                                                   |
|                            |                                              |                                                                               |                       |                                                   |
|                            |                                              |                                                                               |                       |                                                   |
|                            |                                              |                                                                               |                       | 2                                                 |
|                            |                                              |                                                                               |                       | 約約                                                |
|                            |                                              |                                                                               |                       |                                                   |